## خطوات الوصول الى Google Classroom للطلاب

أولا - يتوجب علي الطالب تسجيل الدخول الى حساب البريد الالكترونى الجامعى eng-st.cu.edu.eg@

1 – قم بالدخول الى حساب نظام المعلومات مستخدما كود الطالب و الرقم السرى
2 - قم بالدخول الى أيقون المحاضرات والفصول online سوف تجد اسم الحساب الخاص بك كما سوف تجد الـ Classroom Code

للوصول الى الـ Classrooms الخاصة بك يلزم أولا تسجيل الدخول الى حساب البريد الالكترونى الجامعي الخاص بك و. هو is97@eng-st.cu.edu.eg يتم الدخول الى هذا الحساب من خلال الرابط http://mail.eng-st.cu.edu.eg

| Classroom Code | Google Link                   | اسم المقرر | كود المقرر |
|----------------|-------------------------------|------------|------------|
| v7u3qmc        | /https://classroom.google.com | رياضيات 4  | ريض317ا6   |
| pmgqjxc        | /https://classroom.google.com | حاسبات 3   | کهت6ا303   |
|                | /1-++                         | 4 - 1 - 1  | 61217      |

- 3- قم بنسخ الـ Classroom Code الذي تريد الدخول الي المقرر الخاص به
- 4- قم بالضغط على رابط الدخول Google Link (الضغط على رابط الدخول https://classroom.google.com)
  - 5- قم بالضغط على علامة + أعلى يمين الصفحة

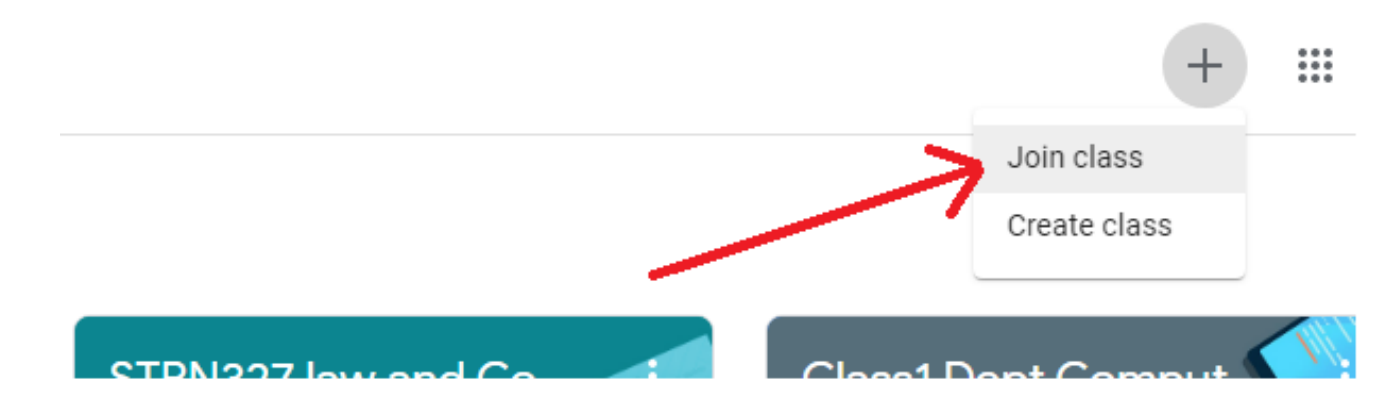

6- أدخل كود ال Classroom الذي قمت بنسخه في المكان المخصص كالتالي

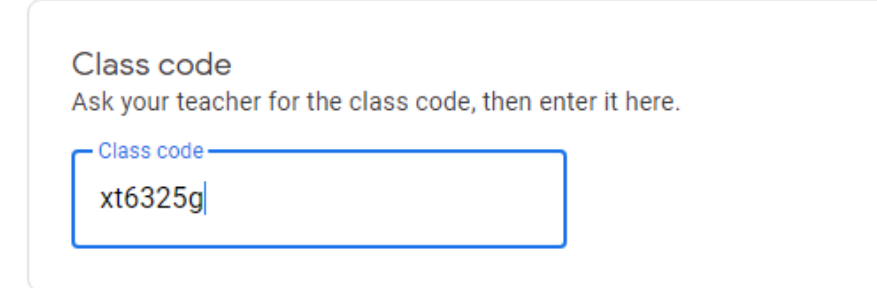

7- ثم اضغط Join ألى يمين الشاشة .

Join